# SSL 常見技術問題手冊

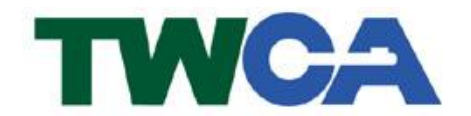

臺灣網路認證股份有限公司 TAIWAN-CA. Inc. 台北市 100 延平南路 85 號 10 樓 電話:02-2370-8886 傳真:02-2370-0728 www.twca.com.tw

機密等級:公開 版本:V5.0 文件編號:MNT-03-158 生效日期:109年3月3日

# 目 錄

| 1.目的          | 1  |
|---------------|----|
| 2.参考資料        | 2  |
| 3.定義          | 3  |
| 4.作業程序        | 4  |
| 4.1 IIS 相闢    | 4  |
| 4.2 APACHE 相關 | 5  |
| 4.3 TOMCAT 相關 | 6  |
| 4.4 憑證格式相關    | 7  |
| 4.5 連線異常相關    | 8  |
| 4.6 其他共同問題    | 9  |
| 4.7 其他        | 13 |
| 5.附件          | 14 |

本資料為臺灣網路認證股份有限公司專有之財產,非經書面許可,不准透露或使用本資料,亦不准複印,複製或轉 變成任何其他形式使用。

#### 1.目的

- 1.1. 因應市場發展與客戶需求,整理常見技術問題,提供客戶安裝發生問題
   時參照處理。
- 1.2. 符合本公司資訊安全政策之規範。

### 2.参考資料

魚。

## 3.定義

魚。

本資料為臺灣網路認證股份有限公司專有之財產,非經書面許可,不准透露或使用本資料,亦不准複印,複製或轉變成任何其他形式使用。 The information contained herein is the exclusive property of TWCA and shall not be distributed,

#### 4.作業程序

4.1 IIS 相關

Q1、在 IIS 匯入憑證後,為何憑證消失了?

原因說明:在執行「完成憑證要求」時的伺服器,必須與「建立憑證要求」時的 伺服器同一台,因建立憑證要求時,私密金鑰會一併產生在該伺服器,如果憑 證發下來是裝在另一台伺服器就會找不到當初那一把私密金鑰,以致於無法順 利完成憑證要求,現象是安裝完成後會看到憑證,但是按下 F5 重新整理後, 該憑證就會立即消失。另一種可能的情況是,當上傳完 CSR,在拿到核發的憑 證前,又多做了一次「建立憑證要求」,導致先前產生的那一把私密金鑰,被多 做的這一次覆蓋掉。因此,當憑證核發下來,安裝時,憑證會找不到對應的那 把私密金鑰。

解決方式:請確認現在安裝的這台伺服器,是否為當初建立憑證要求的伺服器, 若安裝的伺服器已經是當初建立憑證要求的伺服器,則表示金鑰已遺失,請參 考以下作法,重新產製 CSR 並交付給 TWCA 客服,等待再一次核發憑證。

因金鑰遺失, 無法安裝憑證者, 步驟如下:

\*憑證重發需 3-5 工作日,重發新憑證之同時,也會同步廢止前一張憑證\* (重要提醒)

1. 請重製新CSR(含:新金鑰)並上傳至

www.twca.com.tw/Portal/service/ssl\_1\_3.html,完成後,請copy畫面,貼在 信件內文。

2. 告知要重發的 CN 名稱及公司統編,並留下您的聯絡資料。

3. 信件主旨,填:需重發憑證(已上傳 CSR 檔)。

4. Email 至:sslcc@twca.com.tw。

 TWCA 重發後,會寄到原本申請單所填之技術人員信箱。(請向原技術同仁取 得憑證檔)。

6. 新憑證安裝好後,建議依手冊 5.9 章節進行**備份**作業(金鑰與憑證)。

注意:建立憑證要求之後,安裝前盡量避免對伺服器異動,減少金鑰再次遺失的 可能。

本資料為臺灣網路認證股份有限公司專有之財產,非經書面許可,不准透露或使用本資料,亦不准複印,複製或轉變 成任何其他形式使用。

4.2 Apache 相關

Q1、Apache 產製 CSR 時,出現「Unable to load config info ftom /usr/local/ssl/openssl.cnf」?

原因說明:因為 OPENSSL 找不到 openssl.cnf 設定檔所致。

解決方式:找出正確的 config 檔的路徑與檔名(註:OpenSSL config 檔的副 檔名可能是 cfg 或 cnf)

| > 本機磁碟 (C:) > Program Files > OpenSSL-Win64 > bin |                         |                |        |          |  |  |
|---------------------------------------------------|-------------------------|----------------|--------|----------|--|--|
| (J:)                                              | 名稱 ^                    | 修改日期           | 類型     | 大小       |  |  |
| (11)                                              | cnf                     | 2019/6/25 下午 0 | 檔案資料夾  |          |  |  |
| (п.)                                              | PEM                     | 2019/6/25 下午 0 | 檔案資料夾  |          |  |  |
| :)                                                | CA.pl                   | 2019/5/28 下午 1 | PL 檔案  | 8 KB     |  |  |
| ent                                               | 🗟 capi.dll              | 2019/5/28 下午 1 | 應用程式擴充 | 68 KB    |  |  |
| nt-1                                              | 🗟 dasync.dll            | 2019/5/28 下午 1 | 應用程式擴充 | 44 KB    |  |  |
| ame                                               | 🗟 libcrypto-1_1-x64.dll | 2019/5/28 下午 1 | 應用程式擴充 | 3,328 KB |  |  |
| Sinc                                              | 🗟 libssl-1_1-x64.dll    | 2019/5/28 下午 1 | 應用程式擴充 | 666 KB   |  |  |
|                                                   | 😼 mdnkids_twca.pfx      | 2019/6/26 上午 1 | 個人資訊交換 | 8 KB     |  |  |
| ÷.                                                | openssl.cfg             | 2019/5/28 下午 1 | CFG 檔案 | 11 KB    |  |  |
|                                                   | 📧 openssl.exe           | 2019/5/28 下午 1 | 應用程式   | 530 KB   |  |  |

再執行 set 指令, set OPENSSL\_CONF=openssl.cfg 或 openssl.cnf 設定檔存 放位置,請將框起來的路徑設定正確,讓系統能在正確的位置讀到設定檔,接 再進行憑證安裝手冊上產製 CSR 的指令。

C:\WINDOWS\system32:<mark>set OPENSSL\_CONF=C:\Program Files\OpenSSL-Win64\bin</mark>

Q2、安裝 Apache 憑證後, 啟動 Apache 會出現「certificate

routines:X509\_check\_private\_key:key values mismatch」錯誤訊息? 原因說明:因金鑰檔與伺服器憑證公鑰比對不一致。

解決方式:請確認Apache設定參數金鑰檔(SSLCertificateKeyFile)與伺服器憑證檔(SSLCertificateFile)讀取的檔案是否正確。可利用 OpenSSL 指令確認憑證與金鑰 Private Key 的雜湊值是否一致。

- 1、首先計算憑證 modulus 的雜湊值,指令如下:openssl x509 -noout -modulus -in "憑證檔路徑"
- 2、 再計算金鑰 modulus 的雜湊值,指令如下:openssl rsa -noout
   -modulus -in "金鑰檔路徑"
- 3、 比對憑證與金鑰 modulus 的雜湊值是否相等

4.3 Tomcat 相關

Q1、Tomcat 已依照手册完成伺服器憑證匯入動作,但 Server 服務無法正常 啟動?

原因說明:可能在執行匯入伺服器憑證時,輸入的 alias 別名與產製 keystore 檔時所取的金鑰別名不一致。

解決方式:重新執行匯入伺服器憑證動作,keytool-import-trustcacerts-alias keyname-file server.cer-keystore mykeystore.jks。其中輸入黃底部分必須與 產製 keystore 檔時所取的金鑰別名一致。

- 利用查詢指令 keytool -list -v -keystore {JKS 檔絕對路徑值},金鑰儲存庫 項目必須大於 1,才代表憑證鏈匯入成功。
- Q2、Tomcat 利用 keytool 指令執行 Server 憑證安裝,出現「keytool error: java.lang.Exception: Public keys in reply and keystore don't match」, 原因為何?

原因說明:

- 安裝時使用到與當初產生 CSR 不同的 keystore 金鑰檔。
- 曾經改過 keystore 金鑰檔內如 alias name 資訊。

解決方式:

■ 請使用當初產生 CSR 的 keystore 金鑰檔進行安裝。

■ 執行指令時請使用正確的 alias name。

本資料為臺灣網路認證股份有限公司專有之財產,非經書面許可,不准透露或使用本資料,亦不准複印,複製或轉變 成任何其他形式使用。

4.4 憑證格式相關

Q1、安裝憑證需要.crt 檔(或 PEM 格式檔),可是 TWCA 核發的 SSL 憑證都 是.cer 檔,該如何進行格式轉換?

說明:TWCA 提供的.cer 檔預設編碼和.crt 的編碼格式一樣,都是 PEM(Base64) 格式,.cer 可直接安裝或將副檔名改成.crt 或.pem 使用即可。

- Q2、IIS 備份(匯出)的是.pfx 檔案,可是設備安裝 SSL 需要的是 PKCS12 或.p12 檔案,格式該如何轉換?
- 說明:.pfx 和.p12 是相同的。兩者都是 PKCS#12 文件, IIS 匯出的.pfx 檔案 可直接使用在您的設備,不須轉換。
- Q3、憑證格式轉換手册:

SSL 憑證 IIS 與 Apache 格式互轉說明手冊

http://www.twca.com.tw/picture/file/SSL 憑證 IIS 與 Apache 格式互轉 說明手冊.pdf

SSL 憑證 Apache 及 Tomcat 格式互轉說明手冊

http://www.twca.com.tw/picture/file/SSL 憑證 Apache 及 Tomcat 格式互 轉說明手冊.pdf

SSL 憑證 IIS 及 Tomcat 格式互轉說明手冊

http://www.twca.com.tw/picture/file/SSL 憑證 IIS 及 Tomcat 格式互轉 說明手冊.pdf

本資料為臺灣網路認證股份有限公司專有之財產,非經書面許可,不准透露或使用本資料,亦不准複印,複製或轉變 成任何其他形式使用。

#### 4.5 連線異常相關

Q1、憑證安裝完成後執行 https 連線測試,瀏覽器回應顯示「此網站的安全性 憑證有問題」「此網站的憑證不受信任」、「網站的安全性憑證不可靠」、「憑 證無效且無法用於驗證此網站的識別」、「您的連線不是私人連線

(ERR\_CERT\_AUTHORITY\_INVALID)」等錯誤訊息,請問原因為何?
原因說明:原因為 SSL 憑證鏈未安裝完整,以致瀏覽器進行 https 加密連線時 會有不受信任的錯誤訊息。(有時候使用手機連網站會顯示不安全,但 IE 或 Chrome 連線卻正常,是因為作業系統內建的憑證鏈較新、或瀏覽器可 能會自動下載憑證鏈,就算 Server 沒安裝好憑證鏈也可以信任)

解決方式:請確實安裝 SSL 憑證鏈,中繼憑證=uca.cer、根憑證=root.cer。 Q2、使用 HTTPS 連線網頁, Chrome 瀏覽器為何會出現警告訊息(不安全網 頁)?

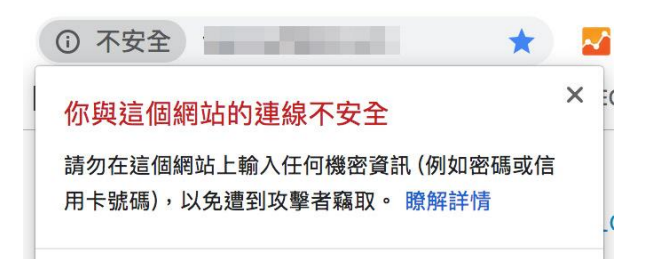

原因說明:您的網頁,可能有嵌入一些非經 https 加密連線取得的內容。為了 用戶隱私和安全,一旦使用 Google 的 Chrome 瀏覽器連線到某個網頁,原始 內容包含非經 https 加密連線取得的圖片、影片、音訊等,瀏覽器就會將該網 站視為不安全。

解決方式:使用 Chrome 瀏覽器連到網站後按 F12,點選 Console 可看到錯誤訊 息,藉此確認您的網頁有哪些非經 https 加密連線取得的內容。請移除這些內 容,或改由 https 方式取得,再使用 chrome 以 https://連線您的網站,確認 是否不再出現不安全網頁訊息。

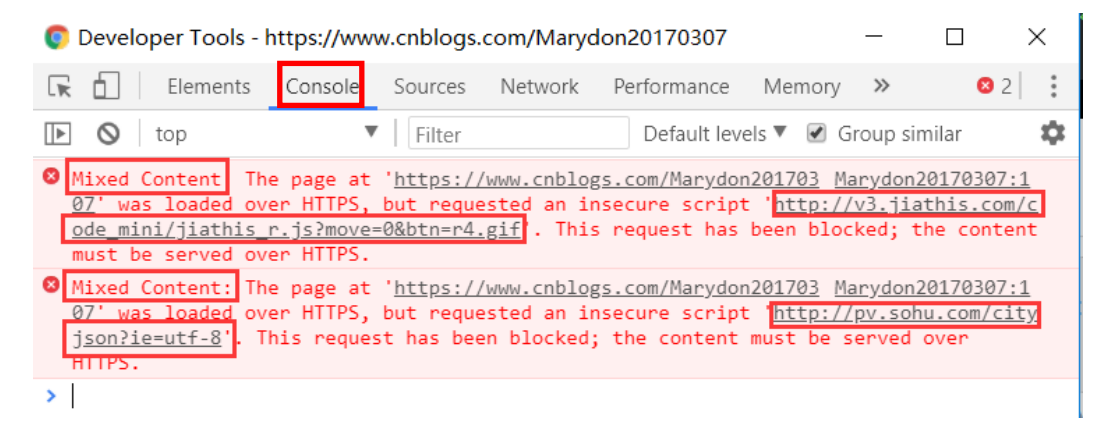

4.6 其他共同問題

Q1、如何以工具檢測憑證鏈是否有安裝(使用 openssl 工具)?

說明: 請至 https://slproweb.com/products/Win320penSSL.html,依照您的 作業系統版本,下載 exe 執行檔並安裝(請不要安裝 light 版本),安裝步驟一 直點選下一步,直到安裝完畢。

| Down | Download Win32/Win64 OpenSSL today using the links belo        |                |                     |  |  |
|------|----------------------------------------------------------------|----------------|---------------------|--|--|
|      | File                                                           | Туре           | Descr               |  |  |
|      | Win64 OpenSSL v1.1.1c Light<br>EXE   <u>MSI (experimental)</u> | 3MB Installer  | Installs<br>this is |  |  |
|      | Win64 OpenSSL v1.1.1c<br>EXE MSI (experimental)                | 43MB Installer | Installs<br>OpenS   |  |  |
|      | Win32 OpenSSL v1.1.1c Light<br>EXE   <u>MSL (experimental)</u> | 3MB Installer  | Installs<br>subject |  |  |
|      | Win32 OpenSSL v1.1.1c<br>EXE   <u>MSL (experimental)</u>       | 30MB Installer | Installs<br>inform  |  |  |

接著到 openssl 目錄的 bin 底下,以系統管理員身分執行 openssl. exe。

| 本機磁碟 (C:) > Program Files > OpenSSL-Win64 > bin > |                         |                |        |          |  |  |  |
|---------------------------------------------------|-------------------------|----------------|--------|----------|--|--|--|
| * ^                                               | 名稱                      | 修改日期           | 類型     | 大小       |  |  |  |
| *                                                 | 📙 cnf                   | 2019/6/25 下午 0 | 檔案資料夾  |          |  |  |  |
| *                                                 | PEM                     | 2019/6/25 下午 0 | 檔案資料夾  |          |  |  |  |
| *                                                 | CA.pl                   | 2019/5/28 下午 1 | PL 檔案  | 8 KB     |  |  |  |
|                                                   | 🚳 capi.dll              | 2019/5/28 下午 1 | 應用程式擴充 | 68 KB    |  |  |  |
|                                                   | 🚳 dasync.dll            | 2019/5/28 下午 1 | 應用程式擴充 | 44 KB    |  |  |  |
|                                                   | 🗟 libcrypto-1_1-x64.dll | 2019/5/28 下午 1 | 應用程式擴充 | 3,328 KB |  |  |  |
|                                                   | 🚳 libssl-1_1-x64.dll    | 2019/5/28 下午 1 | 應用程式擴充 | 666 KB   |  |  |  |
|                                                   | 溕 mdnkids_twca.pfx      | 2019/6/26 上午 1 | 個人資訊交換 | 8 KB     |  |  |  |
| :) MP31510                                        | openssl.cfg             | 2019/5/28 下午 1 | CFG 檔案 | 11 KB    |  |  |  |
| n Drive (Gr)                                      | ■ openssl.exe 開啟(O)     |                | 用程式    | 530 KB   |  |  |  |
| n Drive (G.)                                      | 💿 ossitest.dll 🛛 📢 以系統智 | F理員身分執行(A)     | 用程式擴充  | 43 KB    |  |  |  |
|                                                   | ◎ padlock.dll 野難挑會      | ₽相突性(Λ)        | 用程式擴充  | 39 KB    |  |  |  |

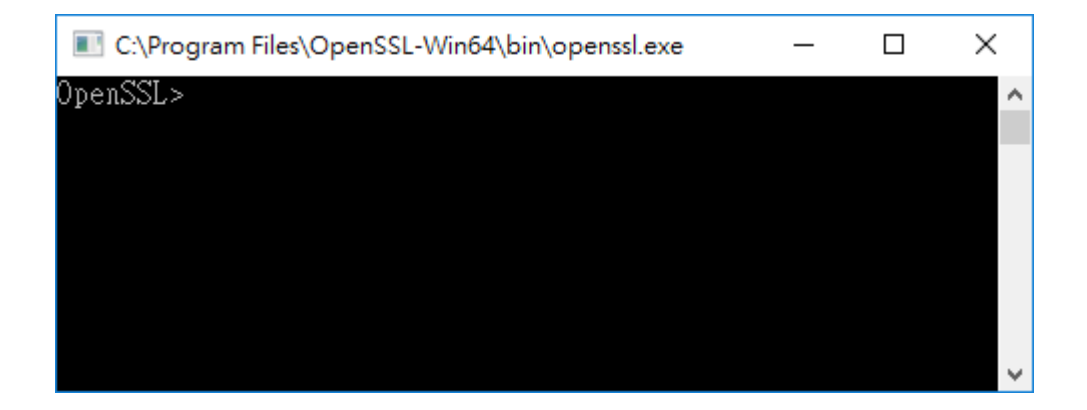

執行指令: s\_client -connect www.twca.com.tw:443 -showcerts,其中 www.twca.com.tw 請改成您的網站 CN,執行後可以此網站安裝了那些憑 證,每一個-----BEGIN CERTIFICATE----和----END CERTIFICATE-----所包夾的區塊即為一張憑證,而該區塊上面就是該憑證的資訊, CN 可識 別這是哪一張憑證。注意:需要看到至少回應兩個區塊(兩張憑證)以上。

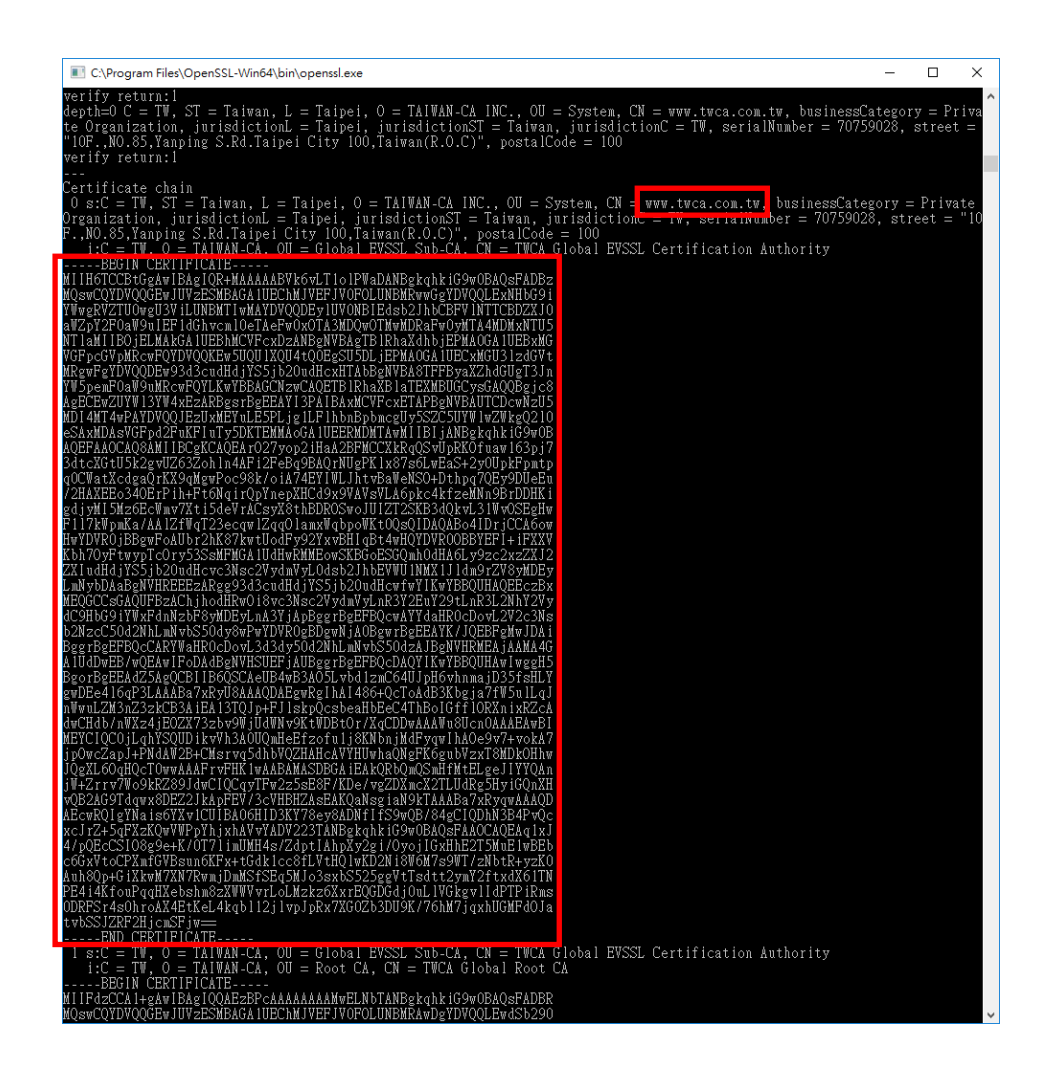

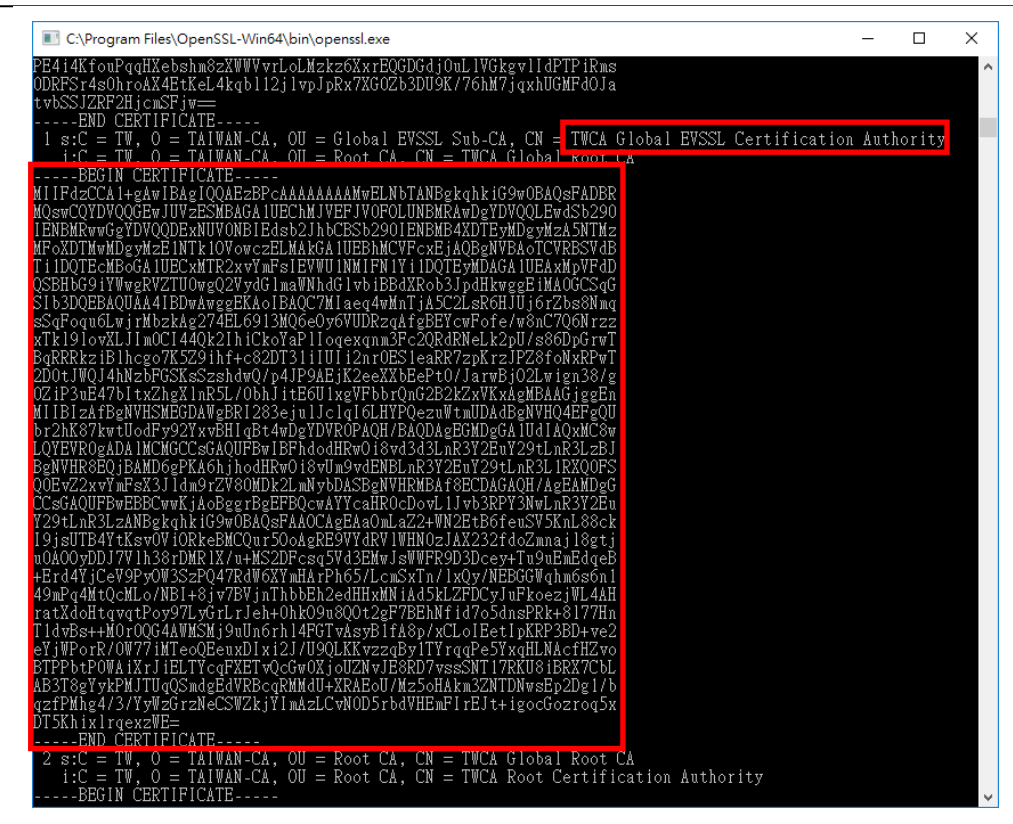

Q2、若新憑證安裝後,由 internet 連線網站顯示仍為舊憑證,分為以下幾種可能?

1更新完憑證後服務未重啟。

2憑證是安裝在多台伺服器上,每一台皆需更換。

3 裝錯台伺服器。

4 前端可能有其他網路設備有安裝憑證, 需一併更換。

5您的網站有可能是委外管理。

請先在伺服器本機確認網站所顯示的憑證為新憑證,在依以上幾種情況確認。 情況1:

解決方式:請重啟服務,重新由 internet 連線網站再次確認。

情況2:

原因說明:您的網站可能是架設在多台伺服器上,因為您現在連線到的剛好 是沒有更新到憑證的伺服器,才會看到舊的憑證。

解決方式:請確認每一台伺服器都匯入憑證後,再重新連線網站確認是否看 到新憑證。

情況3:

原因說明:您安裝憑證的這台伺服器,並不是對外提供服務的伺服器。

解決方式:若懷疑憑證裝錯台,可藉由關閉目前這台伺服器的服務,重新由 internet 連線網站,確認是否已看不到憑證資訊,若依舊看的到,則代表

此台伺服器並非提供服務的伺服器。等找到正確的伺服器後再將憑證匯入。 情況 4:

原因說明:使用者從 internet 連線至貴公司網站,可能會先經過網路設備,

本資料為臺灣網路認證股份有限公司專有之財產,非經書面許可,不准透露或使用本資料,亦不准複印,複製或轉變 成任何其他形式使用。

再到網站伺服器。所以若網站伺服器已更換憑證,網路設備卻沒一併更換, 當連線經過網路設備時,就會看到舊的憑證。

解決方式:若要確認從 internet 上看到的憑證是不是目前這台伺服器所裝 的,可藉由關閉目前這台伺服器的服務,重新由 internet 連線網站,確認 是否已看不到憑證資訊,若看不到,可確認憑證確實是裝在這台伺服器。 情況 5:

原因說明:您的網站伺服器並非建在公司內部,而是建在外部廠商那一端。 解決方式:若您的 CSR 是由廠商提供的,請直接將憑證轉交給廠商,請他們 協助安裝;若 CSR 是由貴公司產製,請將憑證及金鑰一併提供給廠商,再請 他們協助安裝。

本資料為臺灣網路認證股份有限公司專有之財產,非經書面許可,不准透露或使用本資料,亦不准複印,複製或轉變成任何其他形式使用。 The information contained herein is the exclusive property of TWCA and shall not be distributed,

reproduced, or disclosed in whole or in part without prior written permission of TWCA.

4.7 其他

Q1、TWCA 核發的各種 SSL 憑證其作用為何? Server 端為何需要安裝完整憑證鏈?

說明:

■ 根憑證 root.cer: 階層式信任架構最高層, 信任根憑證即信任全部憑證鏈; 中繼憑證 uca.cer: 階層式信任架構界接伺服器憑證與根憑證; 伺服器憑證 server.cer: 安裝於 AP 或 WEB 伺服器上的網站憑證。

■ SSL 憑證為階層式信任,由上而下根憑證→中繼憑證→伺服器憑證

■ Server 端安裝中繼憑證,伺服器憑證才可認得根憑證; Server 與 Client 共同信任根憑證, https 加密得以正常信任。

所以只要 Web Server 端安裝完整憑證鏈,且 Client 與 Server 網路 連線是正常的, Client 端無須再安裝任何憑證,即可正常瀏覽網站內容且 不會出現憑證不受信任錯誤訊息。

本資料為臺灣網路認證股份有限公司專有之財產,非經書面許可,不准透露或使用本資料,亦不准複印,複製或轉變成任何其他形式使用。 The information contained herein is the exclusive property of TWCA and shall not be distributed,

reproduced, or disclosed in whole or in part without prior written permission of TWCA.

### 5.附件

魚。

本資料為臺灣網路認證股份有限公司專有之財產,非經書面許可,不准透露或使用本資料,亦不准複印,複製或轉變成任何其他形式使用。 The information contained herein is the exclusive property of TWCA and shall not be distributed,